# LiveNA Quick Start Guide

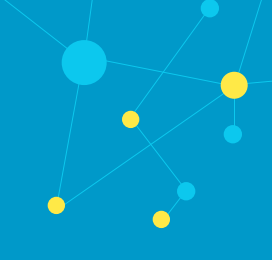

# Introduction

This LiveNA Quick Start Guide will provide you with the necessary steps to set up the LiveNA software, as well as the network configuration needed to ensure LiveNA can integrate with LiveNX, collect relevant data from the network, and deliver enhanced Insights.

# Integration and Component Architecture

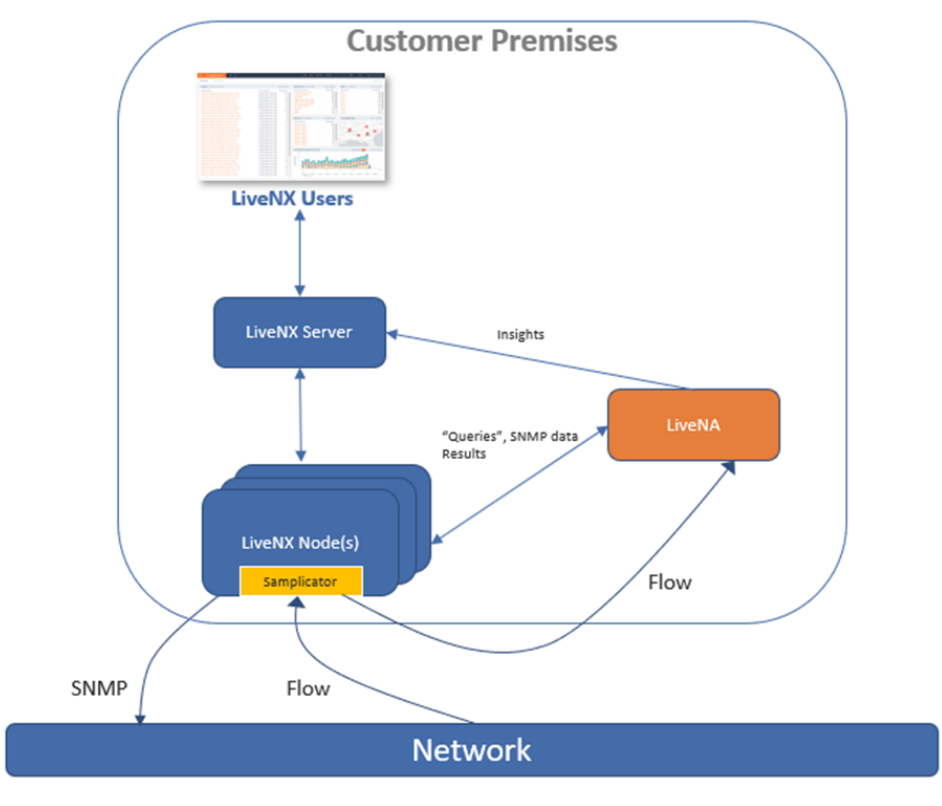

LiveNA provides Insights for devices that are already monitored via LiveNX. It is a physical appliance that sits in parallel to LiveNX Node collectors. It usually resides in the same data center as LiveNX Node(s). It is accessed and configured via the LiveNX Operations Dashboard (WebUI). All management communication is accomplished via REST API. Any SNMP, Alert, or other data is used by LiveNA is accessed from LiveNX's datastores via REST API.

LiveNA also acts as a Flow collector. It does not request Flow data from LiveNX, but instead receives Flow directly from the monitored devices. It is recommended to use a UDP repeater such as the Samplicator that is included in LiveNX Nodes to efficiently and transparently deliver Flow the LiveNA Appliance.

# Configuration

This following section details the steps necessary to integrate LiveNX and LiveNA together. At a high level, these steps are:

- Validate LiveNX Environment
- Install and Stage LiveNA Appliance
- Open Required Ports
- Configure NetFlow/ Samplicator
- Setup SSL certificate
- Create API Key
- Configure LiveNX to connect with LiveNA
- Add Devices to LiveNA
- Define Custom Application Groups (Optional)

# Validate LiveNX Environment

LiveNA is a system that provides further insights into the data available to LiveNX. It is assumed that LiveNX is already in place and successfully monitoring the network infrastructure via SNMP and NetFlow. For further information please visit: <a href="https://community.liveaction.com/">https://community.liveaction.com/</a>

# Install and Stage LiveNA Appliance

After installing the LiveNA physical appliance, the LiveNA console must be accessed to define the IP configuration for network connectivity. The LiveNA console is accessed via the Integrated Remote Access Controller (iDRAC) built into LiveNA appliance. iDRAC lets you remotely access the device as if you were in the same room as the platform. Using an Internet browser, you can easily perform tasks such as accessing a remote console, reimaging the platform, rebooting, shutting down, and powering up the device. By default, the IDRAC IP address is **10.10.10.22**.

| Type the User Name and Plassword and click Log In.                                                                                                    | Ir                                                   | Integrated Remote Access Controller 9                                                                                                    |
|----------------------------------------------------------------------------------------------------|------------------------------------------------------|----------------------------------------------------------------------------------------------------|
| Merriame:     Passwort:       Domain:     Image:       The GRAG     B   Security Motice: By accreasing that computer, you confirm that such accreas complies with your organization's security policy.       Log In   Car In Control Control Contro Control Control Control Contr |                                                      |                                                                                                    |
| Log In<br>Log To<br>Ordine Help   Succost   About                                                                                                    | Usern<br>TooT<br>Domai<br>Thei<br>Security Notice By | ename: Password:<br>Internet Password:<br>Internet |
|                                                                                                    |                                                      | Log th                                                                                                    |
|                                                                                                    |                                                      | Critice Hells   Succest:   About                                                                                                    |

1. Log into iDRAC WebUI, the default credentials are: root/liveaction.

2. Click on "Launch Virtual Console" (\*Enable pop-up's if your browser blocks).

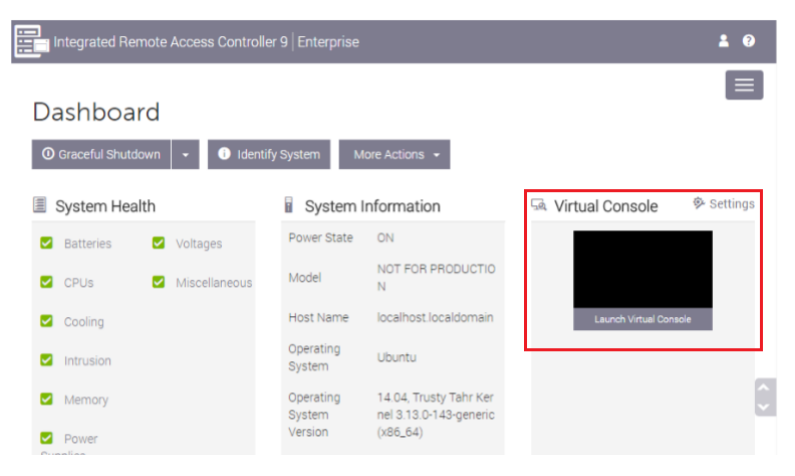

 Select [1] Static IP Address to configure LiveNA's IP address, Netmask, Hostname, Gateway, DNS server(s), Interface, and NTP Server.

|                                                                                                    |                                                                                                    | Boot Power | Chat | Keyboard | Screen Capture | Refresh | Full Screen | Connect Virtual Media | Disconnect Viewer | Console Controls |
|----------------------------------------------------------------------------------------------------|----------------------------------------------------------------------------------------------------|------------|------|----------|----------------|---------|-------------|-----------------------|-------------------|------------------|
|                                                                                                    |                                                                                                    |            |      |          |                |         |             |                       |                   |                  |
| LiveNA Server Appliance                                                                                  |                                                                                                    |            |      |          |                |         |             |                       |                   |                  |
| Networking:                                                                                              |                                                                                                    |            |      |          |                |         |             |                       |                   |                  |
| IP Address: 10.10.10.21<br>Gateway:<br>Hostname: liveaction<br>NTP Server: pool.ntp.org                  | Netmask: 255.255.255.0<br>DNS:<br>Interface: eth0                                                               |            |      |          |                |         |             |                       |                   |                  |
|                                                                                                    | Disk Space: 19G of 18T used (1%)<br>Memory: 4058M of 385410M used (1%)<br>CPU Load: 2.18, 2.41, 1.04 (80 cores) |            |      |          |                |         |             |                       |                   |                  |
|                                                                                                    |                                                                                                    |            |      |          |                |         |             |                       |                   |                  |
| *(1) Static IP Address<br>[2] OHCP<br>[3] Login<br>[4] Reset SSH password<br>[5] Reboot<br>[6] Power Off |                                                                                                    |            |      |          |                |         |             |                       |                   |                  |

4. It is recommended to change the LiveNA shell access credentials by selecting "[4] Reset SSH password."

# **Open Required Ports**

LiveNA utilizes a gRPC connection to the LiveNX server for all communication, but Flow. Flow is delivered directly via the infrastructure devices or via a UDP replicator. If a firewall(s) is in the connectivity path, it will require the following ports to be open to allow connectivity:

- UDP 123 NTP
- UDP 161 SNMP (optional)
- TCP 22 SSH for cli
- TCP 8443 Live admin
- TCP 34524 gRPC API
- UDP 2055 NetFlow/ IPFIX
- UDP 6343 sFlow

### **Configure NetFlow / Samplicator**

LiveNA acts as a NetFlow collector. Flow can either be sent directly to LiveNA by configuring additional Flow destination on the infrastructure devices or by a UDP repeater (preferred) such as Samplicator, which is included in the LiveNX Node Collectors. For further information please visit: *https://community.liveaction.com/* 

# Setup SSL Certificate

LiveNA and LiveNX communicate over a secure gRPC channel. This is secured using SSL. Outof-the-box LiveNA generates a self-signed certificate, but a CA signed certificate can also be used and is recommended. This following section outlines how to install a CA Signed Certificate.

#### A. LiveNA SSL Certification Setup

- 1. Certificate verification To ensure that the import of CA-signed certificate works as expected, the CN specified in the certificate should match with the host name of the LiveNA server. LiveNX should be able to reach LiveNA using that host name as well.
- 2. Access the LiveNA shell Use ssh to access LiveNA's shell.
- 3. Copy CA-signed certificate to LiveNA To copy the certificate and key files to LiveNA, it is recommended to use the tool such as scp to perform a secured network copy.

To copy the certificate and its key, perform the following:

```
$ scp [certificate] admin@[LiveNA IP]:/home/admin
```

```
$ scp [key] admin@[LiveNA IP]:/home/admin
```

where <code>[certificate]</code> is the path of the certificate file on the local machine, <code>[key]</code> is the path of the key file on the local machine, and <code>[LiveNA IP]</code> is the IP of the LiveNA Machine.

- 4. Convert the certificate into a java keystore format LiveNA supports the certificates only in keystore format. Therefore, the first step is to convert the user's certificate file and key file into a keystore file:
  - On the LiveNA shell perform the following:
     \$ openss1 pkcs12 -export -in [certificate] -inkey [key] -name server out livena-PKCS-12.p12

where  $[{\tt certificate}]$  is the file name of the certificate file, and  $[{\tt key}]$  is the file name of the key file.

 When prompted with the export password, use: 3i3FGY7c1WMWqTz2RSKg

This command will generate a file called <code>livena-PKCS-12.p12</code>. With <code>livena-PKCS-12.p12</code>, we import it into a keystore format file:

- On the LiveNA perform the following: \$ keytool -importkeystore -deststorepass 3i3FGY7c1WMWqTz2RSKg destkeystore public-grpc-server-ca-signed.keystore -srckeystore livena-PKCS-12.p12 -srcstoretype PKCS12
- When prompted with the source keystore password, use: 3i3FGY7c1WMWqTz2RSKg

This command will generate a file called <code>public-grpc-server-ca-signed.keystore</code>. This is the keystore file that LiveNA reads in for SSL connection.

- 5. Replace the self-signed certificate with the CA-signed certificate With the new file public-grpc-server-ca-signed.keystore, we can replace the self-signed keystore file with the CA-signed keystore file.
  - First make a backup of the self-signed keystore file, if it exists:
     \$ mv /data/livena/data/public-grpc-server.keystore ~/public-grpc-server-self-signed.keystore

- Next, move the new CA-signed keystore into the the data directory of LiveNA:
   \$ cp public-grpc-server-ca-signed.keystore /data/livena/data/public-grpc-server.keystore
- 6. Restart LiveNA Server Restart LiveNA server to load in the new keystore:

\$ sudo service livena restart

#### B. LiveNX SSL Certification Setup

1. Remove the self-signed truststore file – With LiveNA now using a CA-signed truststore file, LiveNX will need to drop the old self-signed truststore file if it exists. From the LiveNX shell, do the following:

```
$ mv /data/livenx-server/data/live-insight-edge.truststore ~/live-
insight-edge-self-signed.truststore
```

This command moves the live-insight-edge.truststore truststore file to the home directory as a backup.

2. Restart LiveNX Server – Restart the LiveNX server to load in the new truststore configuration:

```
$ sudo service livenx-server restart
```

# Self-Signed Certificate

A self-signed certificate is already generated out-of-the-box based on a default network setup. This generated self-signed certificate assumes that the network interface that will be used to connect with LiveNX is eth0.

#### A. LiveNA SSL Certification Setup

- 1. Access the LiveNA shell Use ssh to access LiveNA's shell.
- 2. Locate the self-signed certificate The self-signed certificate, named public-grpcclient.cert, is in: /data/livena/data/public-grpc-client.cert

This certificate contains the identification of the LiveNA machine using the IP provided in the network interface.

3. Transferring the self-signed certificate to LiveNX - With the certificate, it needs to be transferred over to LiveNX so LiveNX can properly identify LiveNA through scp. In the example command below, we assume that the IP of LiveNX appliance is 10.0.0.1:

```
$ scp /data/livena/data/public-grpc-client.cert admin@10.0.0.1:/data/
livenx-server/data
```

This command copies the certificate over the LiveNX machine into the directory:

/data/livenx-server/data

4. Creating a truststore in LiveNX - Now that we have prepared the certificate for LiveNA, and copied it over the LiveNX, we need to set up a truststore in LiveNX to tell LiveNX to trust that certificate:

```
$ cd /data/livenx-server/data
$ keytool -import -trustcacerts -file public-grpc-client.cert -alias
liveNxClient -keystore live-insight-edge.truststore -storepass
2pLTYHWlqlbZrLDFuBSi
```

This command should generate live-insight-edge.truststore file under */data/livenx-server/ data/ directory* 

5. Create API Key - LiveNA comes with an executable called auth-management. This executable serves as the internal tool to create, list, and delete API keys within LiveNA. This key will be needed for by LiveNX during LiveNA configuration.

Sudo Service IIvena lestalt

```
If a key has already been created, it can be viewed via:

$ auth-management -list

Client ID Access Token

-------

LiveNX AnnxerPFL8PLjewvJhV9PQSaDn1RmOThlY+njWzB+HU=
```

## Configure LiveNX to connect with LiveNA

LiveNA is configured via the LiveNX Operations Dashboard (WebUI). To establish the connection:

- 1. Open LiveNX Operations Dashboard (WebUI).
- 2. Select Configure > LiveNA.

| IveAction           | NX UX    |                  |                                             |
|---------------------|----------|------------------|---------------------------------------------|
| A MAIN              | est Here |                  |                                             |
| A TOPOLOGY          | tuses    |                  |                                             |
| STORIES             | DEVICES  | : 32             | INTERFACES: 551                             |
| LILI REPORTS        | DEVICES  | : 🗹 🚯            |                                             |
|                     | • N9K-C  | -15              | • Ethernet1/3 N9K-C-15                      |
|                     | • C3850  | -C-16            | GigabitEthernet0/1/0 C4331-B-17             |
|                     | • C4948  | -C-17            | GigabitEthernet0/0/2 WC-ISR4331             |
|                     | LiveSe   | nsor-PA          | • 0/1 NetScaler                             |
| ✗ CONFIGURE         | PA-Ch    | kPnt5100         | Capwap0 C3850-C-16                          |
| Alart Managament    | • vWLC-  | ISE              | Capwap0 WFP-CORE-CORP                       |
| Alert Management    | • C4331  | -B-17            | Capwap1 C3850-C-16                          |
|                     | WC-ISI   | R4331            | Capwap1 WFP-CORE-CORP                       |
| Queters OID Delling | AppleF   | Fastlane4331     | Capwap2 C3850-C-16                          |
| Custom OID Polling  | ASA55    | 515-B-19         | Capwap3 C3850-C-16                          |
|                     | ASR-9    | K-A-12           | Dmz ASA5515-B-19                            |
|                     | AWS E    | lastic Beanstalk | DMZ PA-Checkpoint-FW                        |
| Filter Management   | • C9300  | -A-16            | dwdm0/0/2/0 ASR-9K-A-12                     |
|                     | • Cat9k- | AppLivecapture   | dwdm0/0/2/1 ASR-9K-A-12                     |
|                     | LA_Co    | rp-AnyConnect    | dwdm0/0/2/2 ASR-9K-A-12                     |
| LIVENA              | • MX84-  | B-14             | dwdm0/0/2/3 ASR-9K-A-12                     |
|                     | NetScr   | aler             | eth0 AppleFastlane4331                      |
|                     | PA-302   | 20               | eth0 Cat9k-AppLivecapture                   |
|                     | PA-Chr   | eckpoint-FW      | eth0 LA_Corp-AnyConnect                     |
|                     | PA-Cor   | rpSamplicator    | <ul> <li>eth0 PA-CorpSamplicator</li> </ul> |

| ≡ LiveAction <sup>™</sup>            |  |
|--------------------------------------|--|
| LiveNA                               |  |
| There is no connected LiveNA system. |  |

4. Enter the host name, port number, and API key of LiveNA.

**Note** The API key was created from LiveNA's shell in the previous step.

| CONNECT LIVENA        |                           |
|-----------------------|---------------------------|
| Hostname *            |                           |
| livena.liveaction.com |                           |
| Port *                |                           |
| 34524                 |                           |
| API Key *             |                           |
| pla5o8QsA1FdpvCmsdX   | Anhg4mGxEggHgakAHSmnzTVw= |
|                       | Consol                    |
|                       | Cancel Submit             |

**Note** For Self-Signed Certificate, use IP address instead of DNS name.

| CONNECT LIVENA         |                        |  |  |  |  |
|------------------------|------------------------|--|--|--|--|
| Hostname *             |                        |  |  |  |  |
| 10.8.1.251             | IP Address             |  |  |  |  |
| Port *                 |                        |  |  |  |  |
| 34524                  |                        |  |  |  |  |
| API Key *              |                        |  |  |  |  |
| 7kYxnklutB5sppTFby+ywB | RMh5/8/ypyyBDKm1L2LAg= |  |  |  |  |
|                        | Cancel Submit          |  |  |  |  |

5. Verify the status is Connected

| ≡ LiveAction <sup>™</sup> ■×    | UX          |                   |                     |      |
|---------------------------------|-------------|-------------------|---------------------|------|
| LiveNA                          |             |                   |                     |      |
| LiveNA Status                   |             | _                 |                     |      |
| Hostname: livena.liveaction.com | Port: 34524 | ž                 | Status: • Connected |      |
|                                 |             | Monitored Devices |                     |      |
| Add Delete                      |             |                   |                     |      |
| DEVICE NAME                     | ٥           | NODE              | 4                   | SITE |
| Device Name                     |             | Node              |                     | Site |

# Add Devices to LiveNA

LiveNA must be configured to monitor devices that are already in LiveNX's inventory. To enable LiveNA to monitor devices, follow these steps:

- 1. Open LiveNX Operations Dashboard (WebUI).
- 2. Select Configure > LiveNA.

| ·≡ LiveAction <sup>™</sup> | NX UX    |                       |   |                                           |
|----------------------------|----------|-----------------------|---|-------------------------------------------|
| 者 MAIN                     | est Here |                       |   |                                           |
|                            |          |                       |   |                                           |
| 🚠 TOPOLOGY                 | ituses   |                       |   |                                           |
| STORIES                    |          | DEVICES: 32           | _ | INTERFACES: 551                           |
| Lee Reports                | 6        | DEVICES 🗹             | 0 |                                           |
|                            |          | • N9K-C-15            |   | • Ethernet1/3 N9K-C-15                    |
|                            |          | • C3850-C-16          |   | • GigabitEthernet0/1/0 C4331-B-17         |
| C LIVENA                   |          | • C4948-C-17          |   | GigabitEthernet0/0/2 WC-ISR4331           |
|                            |          | LiveSensor-PA         |   | 0/1 NetScaler                             |
| CONFIGURE                  |          | PA-ChkPnt5100         |   | Capwap0 C3850-C-16                        |
| Alert Management           |          | • vWLC-ISE            |   | Capwap0 WFP-CORE-CORP                     |
|                            |          | • C4331-B-17          |   | Capwap1 C3850-C-16                        |
|                            |          | WC-ISR4331            |   | <ul> <li>Capwap1 WFP-CORE-CORP</li> </ul> |
| Custom OID Polling         |          | AppleFastlane4331     |   | Capwap2 C3850-C-16                        |
| Custom OID Folling         |          | • ASA5515-B-19        |   | <ul> <li>Capwap3 C3850-C-16</li> </ul>    |
|                            |          | • ASR-9K-A-12         |   | Dmz ASA5515-B-19                          |
| Filter Management          |          | AWS Elastic Beanstalk |   | <ul> <li>DMZ PA-Checkpoint-FW</li> </ul>  |
|                            |          | • C9300-A-16          |   | dwdm0/0/2/0 ASR-9K-A-12                   |
|                            |          | Cat9k-AppLivecapture  |   | dwdm0/0/2/1 ASR-9K-A-12                   |
| LiveNA                     |          | LA_Corp-AnyConnect    |   | dwdm0/0/2/2 ASR-9K-A-12                   |
|                            |          | MX84-B-14             |   | dwdm0/0/2/3 ASR-9K-A-12                   |
|                            |          | NetScaler             |   | eth0 AppleFastlane4331                    |
|                            |          | PA-3020               |   | eth0 Cat9k-AppLivecapture                 |
|                            |          | PA-Checkpoint-FW      |   | eth0 LA_Corp-AnyConnect                   |
|                            |          | PA-CorpSamplicator    |   | eth0 PA-CorpSamplicator                   |

3. From the Monitored Devices tab, select Add.

| E LiveAction № w                | x           |                     |      |
|---------------------------------|-------------|---------------------|------|
| iveNA                           |             |                     |      |
| LiveNA Status                   |             |                     |      |
| Hostname: livena.liveaction.com | Port: 34524 | Status:   Connected |      |
|                                 |             |                     |      |
|                                 |             | Monitored Devices   |      |
| Add Delete                      |             | Monitored Devices   |      |
| Add Delete<br>DEVICE NAME       | 0           | Monitored Devices   | SITE |

#### 4. Select the device(es) LiveNA should monitor

|   |                            |            | Q Search |             |          |
|---|----------------------------|------------|----------|-------------|----------|
|   | DEVICE NAME                | \$<br>NODE | \$       | SITE        | C REGION |
| ~ | Device Name                | Node       |          | Site        |          |
| ~ |                            | Local      |          | Unspecified |          |
| ~ | cat_9k_1.abc.inc           | Local      |          | San Jose    |          |
| ~ | asr1001-x.abc.inc          | Local      |          | San Jose    |          |
| ~ | cat_9k_2.abc.inc           | Local      |          | San Jose    |          |
| ~ | ASR-9K-A-12.liveaction.com | Local      |          | PaloAlto    |          |
| ~ | cs3850.abc.inc             | Local      |          | San Jose    |          |
|   |                            |            |          |             |          |

5. Once devices are added, the Monitored Device tab will look similar to this:

| =      | LiveAction 💌 🚥                           |             |        |                     |                |   |          | New Features! | ▲ 1301 <b>=</b> | 183 • 0   | 4 635        | {} - 0 -       |                 |
|--------|------------------------------------------|-------------|--------|---------------------|----------------|---|----------|---------------|-----------------|-----------|--------------|----------------|-----------------|
| LiveNA |                                          |             |        |                     |                |   |          | View Dev      | ice Management  | Delete Co | infiguration | Recheck Status | Edit Connection |
|        |                                          |             |        |                     |                |   |          |               |                 |           |              |                |                 |
| LiveN  | A Status                                 |             |        |                     |                |   |          |               |                 |           |              |                |                 |
| Hostn  | ame: livena.liveaction.com F             | Port: 34524 |        | Status:   Connected |                |   |          |               |                 |           |              |                |                 |
|        | Monitored Depices Monitored Applications |             |        |                     |                |   |          |               |                 |           |              |                |                 |
|        | Monitorea Levicos                        |             |        |                     |                |   |          |               |                 |           |              |                |                 |
|        | dd Delete                                |             |        |                     |                |   |          |               |                 | QS        |              |                |                 |
|        | DEVICE NAME                              | 0           | NODE   |                     | O BITE         |   |          |               |                 | O TADS    |              |                | 0               |
|        |                                          |             |        |                     |                |   |          |               |                 |           |              |                |                 |
|        | LA_Corp-AnyConnect                       |             | Local  |                     | PaloAlto       |   |          |               |                 | FW        |              |                | *               |
|        | LiveSensor-PA                            |             | Local  |                     | PaloAlto       |   |          |               |                 |           |              |                |                 |
|        | Cat9k-AppLivecapture                     |             | Local  |                     | PaloAlto       |   |          |               |                 |           |              |                |                 |
|        | PA_CSR_250                               |             | Local  |                     | PaloAlto       |   |          |               |                 |           |              |                |                 |
|        | WFP-ACCESS-SW.liveaction.com             |             | Local  |                     | HNL            |   | Honolulu |               |                 |           |              |                |                 |
|        | PA-CorpSamplicator                       |             | Local  |                     | PaloAtto       |   |          |               |                 |           |              |                |                 |
|        | WC-ISR4331                               |             | Local  |                     | Unspecified    |   |          |               |                 |           |              |                | -               |
|        | C4948-C-17                               |             | Local  |                     | PaloAlto       |   |          |               |                 |           |              |                |                 |
|        | NetScaler                                |             | Local  |                     | PaloAlto       |   |          |               |                 |           |              |                |                 |
|        | PA-3020                                  |             | Local  |                     | Unspecified    |   |          |               |                 |           |              |                |                 |
|        | WFP-WAN-CORP-4k.liveaction.com           |             | Local  |                     | HNL            |   | Honolulu |               |                 |           |              |                |                 |
|        | AND Franks Research II                   |             | Local. |                     | analy in state | 0 |          |               |                 |           |              |                |                 |

# **Define Custom Application Groups (Optional)**

LiveNA will automatically discovery the top 100 applications (by volume) on the network. This list is dynamic and will change over time with the conditions of the network. In addition to the top 100, specific applications by can continuously be monitored by LiveNA via Application Groups defined LiveNX. To reference these application groups, follow these steps:

- 1. Open LiveNX Operations Dashboard (WebUI).
- 2. Select Configure > LiveNA.

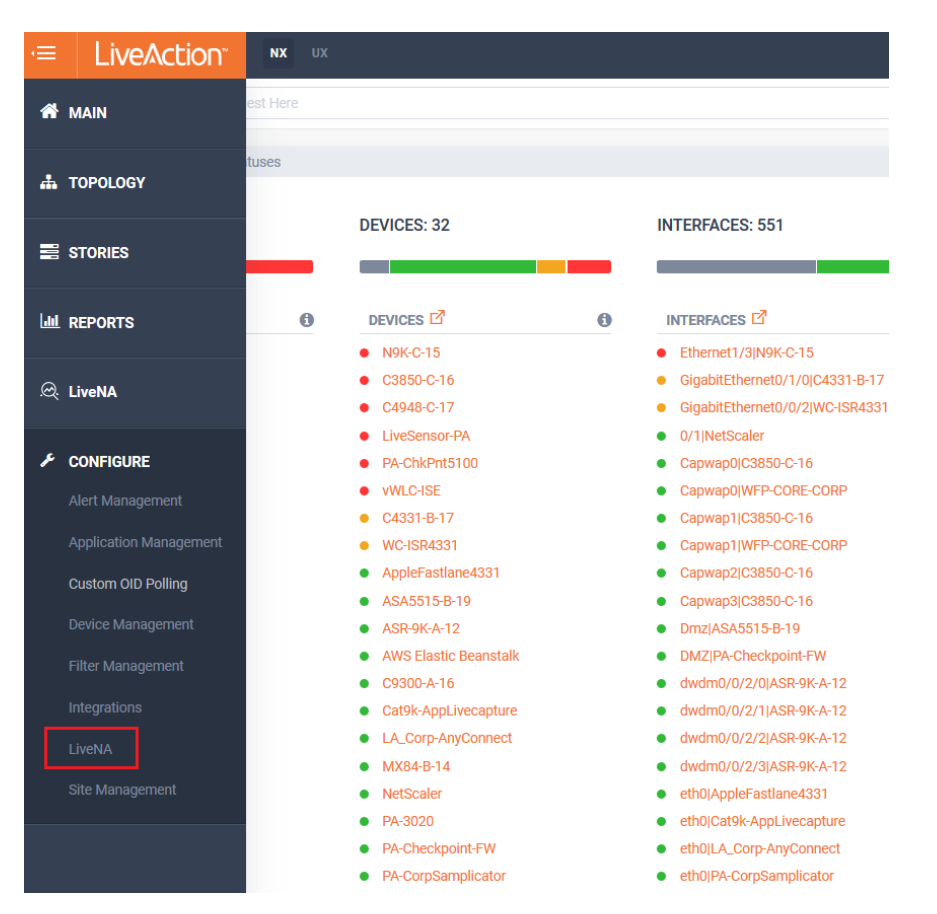

3. From the Monitored Applications tab, select Add.

|                                                     | New Featurest ▲ 1311 ■ 182 • 0 🌲 748 {-} - 😨 - 🎄 - 🏯 admin                 |
|-----------------------------------------------------|----------------------------------------------------------------------------|
| LiveNA                                              | View Device Management Delete Configuration Recheck Status Edit Connection |
| LiveNA Status                                       |                                                                            |
| Hostname: livena.liveaction.com Port: 34524 Status: |                                                                            |
| Monitored Devices                                   | Monitored Applications                                                     |
| Add Delete                                          | Q beech.                                                                   |

4. Select the application group(s) LiveNA should continuously monitor.

|                   | Q Search           |
|-------------------|--------------------|
| APPLICATION GROUP | \$<br>APPLICATIONS |
| Application Group |                    |
| group-test        | imaps, iop, LiveNX |
|                   |                    |
|                   |                    |

5. Once application(s) are added, the Monitored Applications tab will look similar to this:

| =      | LiveAction w w              |             |                     |   | New Festures: 🔺 1294 🔳 182 🔹 0 🌲 854 {-} - 🛛 😂 - 😂 -                                                                                                    | adı |
|--------|-----------------------------|-------------|---------------------|---|----------------------------------------------------------------------------------------------------|-----|
| LiveNA | ι                           |             |                     |   | View Device Management Delete Configuration Recheck Status Esit Connector                                                                                                 | n   |
| LiveN  | IA Status                   |             |                     |   |                                                                                                    |     |
| Hostn  | name: livena.liveaction.com | Port: 34524 | Status:   Connected |   |                                                                                                    |     |
|        |                             |             |                     |   |                                                                                                    |     |
|        |                             | Monitore    | Devices             |   | Monitored Applications                                                                                                    | _   |
| 1      | Add Delete                  |             |                     |   | Q Search                                                                                                    |     |
|        | APPLICATION GROUP           |             |                     | ٥ | APPLICATIONS O                                                                                                    |     |
|        |                             |             |                     |   |                                                                                                    |     |
|        | network-service             |             |                     |   | texa; hmp, hamachi, icmp, egp, vid, tacnews, creativepartnr, mobilip-mn, rap, surf, xfer, amanda, kryptolan, profile, any-host-internal, apc-powerchute, an, openpor      |     |
|        | pop3-group                  |             |                     |   | pop3, secure-pop3                                                                                                    |     |
|        | instant-messaging           |             |                     |   | aol-protocol, gtalk-chat, irc, ntalk, kakao-talk, secure-irc, cuseeme, msnp, fring, whatsapp, ip-messenger, msn-messenger, aoi-messenger, irc-serv, gtalk, talk, qq-i     |     |
|        | prm-group                   |             |                     |   | prm-nm, prm-sm                                                                                                    |     |
|        | ipsec-group                 |             |                     |   | lpsec, isakmp                                                                                                    |     |
|        | terminal                    |             |                     |   | uucp riogin, secure teinet, ssh, nextstep, login, 974c/g, supdup, nest-protocol, hassie, teinet, rmt, alpes, purenoise, niogin, novadigm, kiogin, rsh-spx, chshell, rtein |     |
|        | vnc-group                   |             |                     |   | vnc, vnc-http                                                                                                    |     |
|        | peer-to-peer                |             |                     |   | waste, filetopia, soulseek, tomatopang, goboogy, manolito, perfect-dark, pando, dht, directconnect, area, fc2, soribada, winny, winmx, share, Konspire2b, bitcoin, c      |     |
|        | oracle-group                |             |                     |   | oracle, oracle bi, oracle ebsuite unsecured, oraclenames, oraclenet8cman, oracle-sginet                                                                                   |     |
|        | kerberos-group              |             |                     |   | kerberos, kpasswd                                                                                                    |     |
|        | amazon-group                |             |                     |   | amazon, amazon-s3, amazon-cloudfront, amazon-ec2, amazon-instant-video, amazon-web-services                                                                               |     |
|        | netbios-group               |             |                     |   | microsoftds, netbios-dgm, netbios-ns, netbios-ssn                                                                                                    |     |
|        | authentication              |             |                     |   | decauth, ipass, tacacs, entrust-aams, passgo, go-login, cvc_hostd, entrust-aaas, hdap, radius, shrinkwrap, cisco-nac, codaauth2, pkix-3-ca-ra, gss-http, cdc, crs, en     |     |
|        | imap-group                  |             |                     |   | imap, imap, secure-imap                                                                                                    |     |
|        | game                        |             |                     |   | kali, xfre, playstation-store, doom, directplay8, cali of duty, blizwow, bnet, xbox web-portal, playstation web-portal, directplay, game-spy, steam, gree, maplestory,    |     |
|        | mail                        |             |                     |   | eudora-set, ulistproc, msexch-routing, bmpp, groupwise, re-mail-ck, msp, mpp, qmtp, qmqp, ni-mail, pop2, mailo, exchange, lotus-notes, mail-service, mapi                 |     |
|        | TempToTest                  |             |                     |   | codime-tp                                                                                                    |     |
|        | salesforce-group            |             |                     |   | salesforce                                                                                                    |     |
|        | X05-X050X-010UD             |             |                     |   | wealth weath weather weather weather weather                                                                                                    |     |

## Using LiveNA

LiveNA is access via the LiveNX Operations Dashboard (WebUI). Once LiveNA is configured, it will learn the behavior of network and provide insights of anomalies. It takes **4-5 days of learning** before LiveNA provides any insights. After the initial learning phase LiveNA will continue to update its baselines and understanding of the network over time. There are two pages that provide visibility of the insights; Summary and Network Analytics. These are outlined below.

## Summary

To access the LiveNA Summary page:

- 1. Open LiveNX Operations Dashboard (WebUI).
- 2. Select Analytics > Summary.

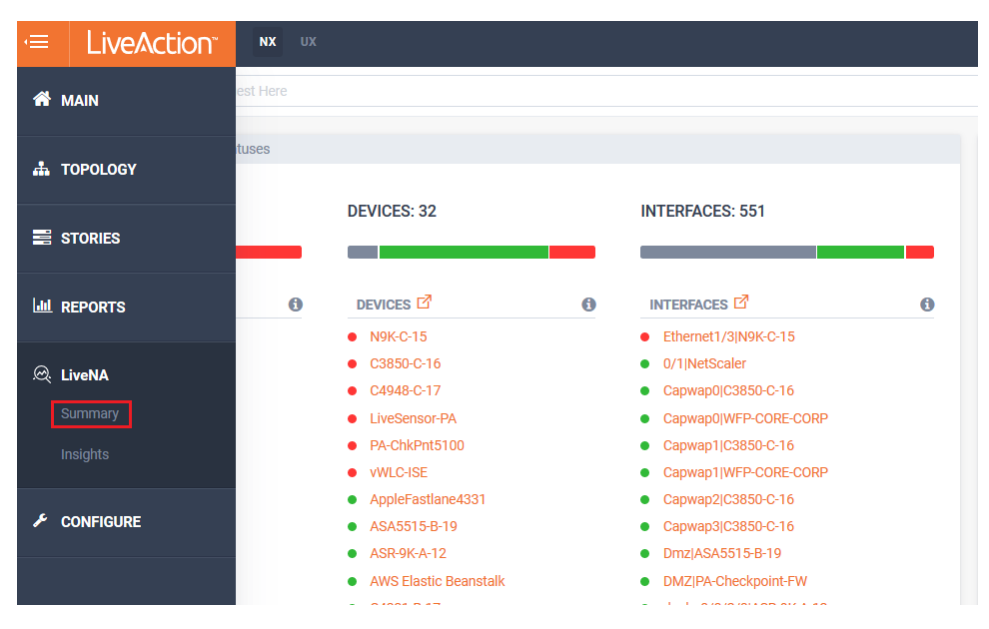

 The Summary page provides an overview of the Insights and anomalies detected by LiveNA. Filters can be used to focus the view to specific devices/application/etc. Clicking on the Widget details will pivot to the Network Analytics page with appropriate filters applied.

|                                                                |                       |               |                                 | New Features A 1311 | <b>=</b> 182 • 0 🌲 387    | {} • Ø • ✿ • L admin |
|----------------------------------------------------------------|-----------------------|---------------|---------------------------------|---------------------|---------------------------|----------------------|
| Summary Enter Filter Request Here                              |                       |               |                                 |                     |                           | 40 Apply fiber       |
|                                                                |                       |               |                                 |                     |                           |                      |
| Insights by Recent Detection                                   |                       | Last 30 days  | Applications by Anomalies       | Last 30 days        | Sites by Anomalies        | Last 30 days         |
| Insights                                                       | Last Detection (EDT)  | Anomaly Count | Application                     | Anomaly Count       | Site                      | Anomalies            |
| Application snmp showing anomalies at PaloAlto                 | 23 Jun 2020, 12:00 pm | 84 📩          | snmp (snmp-group)               | 118                 | HNL                       | 2,608                |
| Application netbios-dgm showing anomalies at PaloAlto          | 23 Jun 2020, 12:00 pm | 30 🔳          | Car                             | 92                  | PaloAlto                  | 2,262                |
| Application domain showing anomalies at HNL                    | 23 Jun 2020, 11:00 am | 18            | dctp (network-service)          | 66                  | unspecifieu               | 374                  |
| Application car showing anomalies at HNL                       | 23 Jun 2020, 11:00 am | 14            | epmap (middleware)              | 63                  |                           |                      |
| Application decauth showing anomalies at HNL                   | 23 Jun 2020, 11:00 am | 4             | ipcserver (terminal)            | 62                  |                           |                      |
| Application dtk showing anomalies at HNL                       | 23 Jun 2020, 10:00 am | 4             | ntp (network-service)           | 62                  |                           |                      |
| Application hp-managed-node showing anomalies at HNL           | 23 Jun 2020, 9:00 am  | 2             | vid (network-service)           | 60                  |                           |                      |
| Application strioc showing anomalies at HNL                    | 23 Jun 2020, 6:00 am  | 5             | Other                           | 4,797               |                           |                      |
| Application netop-remote-control showing anomalies at PaloAlto | 23 Jun 2020, 6:00 am  | 2             |                                 |                     |                           |                      |
| Application kerberos showing anomalies at PaloAlto             | 23 Jun 2020, 5:00 am  | 2             | Devices by Anomalies            | Last 30 days        | Sites by Recent Detection | Last 30 days         |
| Application domain showing anomalies at PaloAlto               | 23 Jun 2020, 4:00 am  | 18            | Design                          | Anomaly Count       | and the second second     |                      |
| Application ws discovery showing anomalies at HNL              | 23 Jun 2020, 4:00 am  | 16            | C4331-8-17                      | 1921                | ++                        | - 12 -               |
| Application syn showing anomalies at HNL                       | 23 Jun 2020, 4:00 am  | 5             | WFP-CORE-CORP                   | 1,384               | NORTH                     | 145 million          |
| Application magenta-logic showing anomalies at HNL             | 23 Jun 2020, 4:00 am  | 2             | WFP-ACCESS-SW                   | 1,224               | AMERICA                   | ASIA ASIA            |
| Application dis-monitor showing anomalies at HNL               | 23 Jun 2020, 3:00 am  | 7             | PA-3020                         | 594                 | 0                         |                      |
| Application oraclenames showing anomalies at PaloAlto          | 23 Jun 2020, 3:00 am  | 4             | DA-Ch4Perf5100                  | 283                 |                           | ADDITA               |
| Application ms-streaming showing anomalies at PaloAlto         | 23 Jun 2020, 3:00 am  | 2             | TME-CSR2Template                | 16                  |                           |                      |
| Application mit-mi-dev showing anomalies at HNL                | 23 Jun 2020, 3:00 am  | 1             | C3850-C-16                      | 4                   | SOUTH                     | OCEANIA              |
| Application microsoft-ds showing anomalies at HNL              | 23 Jun 2020, 1:00 am  | 13            |                                 |                     |                           |                      |
| Application netbios-ns showing anomalies at PaloAlto           | 22 Jun 2020, 10:00 pm | 23            |                                 |                     |                           |                      |
| Application ici-twobase2 showing anomalies at PaloAlto         | 22 Jun 2020, 10:00 pm | 13            |                                 |                     |                           |                      |
| Application https showing anomalies at HNL                     | 22 Jun 2020, 10:00 pm | 12            | Total Sites Anomalies Over Time |                     |                           | Last 30 days         |
| Application rda showing anomalies at PaloAlto                  | 22 Jun 2020, 10:00 pm | 8             | 4k                              |                     |                           |                      |
| Application cpg-wbern showing anomalies at HNL                 | 22 Jun 2020, 10:00 pm | 5             |                                 |                     |                           |                      |
| Application rda showing anomalies at HNL                       | 22 Jun 2020, 10:00 pm | 4             |                                 |                     |                           |                      |
| Application submission showing anomalies at PaloAlto           | 22 Jun 2020, 10:00 pm | 4             | 1 2                             |                     |                           |                      |
| Application cslistener showing anomalies at HNL                | 22 Jun 2020, 9:00 pm  | 6             | Annel                           |                     |                           |                      |
| Application vacdsm-app showing anomalies at PaloAlto           | 22 Jun 2020, 8:00 pm  | 52            |                                 |                     |                           |                      |
| Application netbios-ns showing anomalies at HNL                | 22 Jun 2020, 8:00 pm  | 25            |                                 |                     |                           | a a statil a se a st |
| Application afs3-fileserver showing anomalies at PaloAlto      | 22 Jun 2020, 8:00 pm  | 10            | 23 25                           | 30 1 5              | 10                        | 15 20                |
| Application more showing anomalias at LIMI                     | 22 km 2020 0.00 nm    | 6             | May                             | Jun                 |                           |                      |

# **Network Analytics**

To access the LiveNA Summary page:

- 1. Open LiveNX Operations Dashboard (WebUI).
- 2. Select Analytics > Insights.

| ,≡       | LiveAction | NX       | UX |                       |   |                       |   |  |  |  |  |  |
|----------|------------|----------|----|-----------------------|---|-----------------------|---|--|--|--|--|--|
| <b>^</b> | MAIN       | est Here |    |                       |   |                       |   |  |  |  |  |  |
| #        | TOPOLOGY   | tuses    |    |                       |   |                       |   |  |  |  |  |  |
|          | STORIES    |          | •  | DEVICES: 32           |   | INTERFACES: 551       | _ |  |  |  |  |  |
| 60       | REPORTS    | (        | 8  |                       | 0 |                       | 0 |  |  |  |  |  |
|          |            |          |    | • N9K-C-15            |   | Ethernet1/3 N9K-C-15  |   |  |  |  |  |  |
| æ        | LivoNA     |          |    | • C3850-C-16          |   | 0/1 NetScaler         |   |  |  |  |  |  |
|          | LIVEINA    |          |    | • C4948-C-17          |   | Capwap0 C3850-C-16    |   |  |  |  |  |  |
|          |            |          |    | LiveSensor-PA         |   | Capwap0 WFP-CORE-CORP |   |  |  |  |  |  |
|          |            |          |    | PA-ChkPnt5100         |   | Capwap1 C3850-C-16    |   |  |  |  |  |  |
|          |            |          |    | vWLC-ISE              |   | Capwap1 WFP-CORE-CORP |   |  |  |  |  |  |
|          |            |          |    | AppleFastlane4331     |   | Capwap2 C3850-C-16    |   |  |  |  |  |  |
| ×        | CONFIGURE  |          |    | ASA5515-B-19          |   | Capwap3 C3850-C-16    |   |  |  |  |  |  |
|          |            |          |    | • ASR-9K-A-12         |   | Dmz ASA5515-B-19      |   |  |  |  |  |  |
|          |            |          |    | AWS Elastic Beanstalk |   | DMZ PA-Checkpoint-FW  |   |  |  |  |  |  |
|          |            |          |    |                       |   |                       |   |  |  |  |  |  |

3. The Network Analytics page the details of the anomalies detected by LiveNA. Filters can be used to focus the view to specific devices/application/etc.

|                                                                                 |                  |           |         |            |          |           |        |              |         |         |         |         |        |        |        |             |          |               |               |                                                                              |                                                     |                                        |                | -            |
|---------------------------------------------------------------------------------|------------------|-----------|---------|------------|----------|-----------|--------|--------------|---------|---------|---------|---------|--------|--------|--------|-------------|----------|---------------|---------------|------------------------------------------------------------------------------|-----------------------------------------------------|----------------------------------------|----------------|--------------|
| = L                                                                             | .ive             | Acti      | SUL     | NX         | UX       |           |        |              |         |         |         |         |        |        |        | New F       | eatures! | <b>▲</b> 2243 | <b>1</b> 82 • | 1 🐥 300                                                                      | {-} -                                               | 0- K                                   | 1-             | 👗 admi       |
| LiveNA In:                                                                      | sights           | s         |         |            |          |           |        |              |         |         |         |         |        |        |        |             |          |               |               |                                                                              |                                                     |                                        |                | Apply filter |
| Sort by Da                                                                      | ate:             | Recent fi | rst ~   | then by    | Anomali  | es Number | High t | o Low $\vee$ |         |         |         |         |        |        |        |             |          |               |               |                                                                              |                                                     |                                        |                |              |
| C4331-                                                                          | B-17             | snmp Ba   | ndwidtl | n Insight  | s Outbo  | und       |        |              |         |         |         |         |        |        |        |             |          |               |               |                                                                              |                                                     | U                                      | ast 30 day     | s trend      |
| 21<br>11<br>11<br>11<br>11<br>11<br>11<br>11<br>11<br>11<br>11<br>11<br>11<br>1 | 0<br>5<br>5<br>0 | ut        | n. 16   | ere<br>nuL | . 18     | Jun. 20   | Ju     | in. 22       | Jun. 24 | Jun. 26 | Jun. 28 |         | Jul. 2 | Jul. 4 | jul. 6 | ,<br>s. Jul | Jul. 10  | Jul. 12       | Jul. 14       | Site:<br>Total Anomalie<br>Peak Bit Rate:<br>Average Bit Ra<br>Latest Anomał | PaloAl<br>s: 45<br>14.357<br>te: 1.539<br>r; 14 Jul | to<br>* Mbps<br>Mbps<br>2020, 10:00 (G | MT-04:00)      |              |
| C4331-                                                                          | B-17 I           | snmp Ba   | ndwidtl | n Insiaht  | s Inbour | nd        |        |              |         |         |         |         |        |        |        |             |          |               |               |                                                                              |                                                     |                                        | ast 30 dav     | s trend      |
| Bit Bate (Mtbps)                                                                | 5                |           |         |            |          |           |        |              |         |         |         |         |        |        |        | •           |          |               | M             | Site:<br>Total Anomalie<br>Peak Bit Rate:<br>Average Bit Ra<br>Latest Anomał | PaloAl<br>s: 41<br>14.25<br>te: 1.458<br>r: 14 Jul  | to<br>Mbps<br>Mbps<br>2020, 10:00 (G   | ,<br>MT-04:00) |              |
| 0                                                                               | •                | Ju        | n. 16   | Jun        | . 18     | Jun. 20   | Ju     | in. 22       | Jun. 24 | Jun. 26 | Jun. 28 | Jun. 30 | Jul. 2 | Jul. 4 | Jul. 6 | Jul. 8      | Jul. 10  | Jul. 12       | Jul. 14       |                                                                              |                                                     |                                        |                |              |